## 【一太郎2013 玄編】

■一太郎で標準フォントや文字サイズを変更して登録しておくマル秘テク

標準で使用するフォントや文字サイズ、用紙やマージンなどの設定は、文書スタイルで行います。同じ文書スタイルを使用して文書を作ることが多い場合は、この情報をシステム に記憶させておくと便利です。新規に文書を作成する際には、いつも記憶させた文書スタ イルが使用されるようになります。

1. [用紙や字数行数の設定(文書スタイル)]をクリックします。

|    |            |       |                                                               |            |     |           |        |                |     | 一太郎 - [文書 | ŧ. |
|----|------------|-------|---------------------------------------------------------------|------------|-----|-----------|--------|----------------|-----|-----------|----|
| 1  | ファイル       | 編集    | 表示                                                            | 挿入         | 書式  | 野線        | ツール    | ウィンドウ          | ヘルプ |           |    |
| E  | 1          | •     | 2.                                                            |            |     | 00        | Ê      | 5 Q            | . 🖉 |           |    |
| =  | <u>1</u> 2 | s 🔻 🕅 | S 明朝(標)                                                       | <b>≣</b> ) | v 1 | 0.5(標準) 🗸 | BI     | <u>U</u> • 🧟 • | ΞΞ  | TAB       |    |
| Þ  | <u>.</u>   |       | 0.<br>Папагарала се на се се се се се се се се се се се се се | ¥          | 10  | 20        | 80<br> | 40             | 50  | 60<br>    |    |
| 88 |            |       |                                                               | Lett.      |     |           |        | 1              |     |           |    |
|    |            |       |                                                               |            |     |           |        |                |     |           |    |
| C  |            |       |                                                               |            |     |           |        |                |     |           |    |

 $\downarrow$ 

2. 必要に応じて、各シートの設定を変更します。ここではフォントと文字サイズを変更 したいので、[フォント]シートを開きます。

|                | 文書スタイル                                                                         |
|----------------|--------------------------------------------------------------------------------|
| スタイル フ;        | ォント ページ/ヘッダ・フッタ 体裁 行番号表示 ページ節り                                                 |
| 文字設定<br>設定(S)  | 字数・行数を優先する 🗸                                                                   |
| 文字組<br>字数(R)   | <ul> <li>● 横組(Y) ○縦組(T)</li> <li>→太郎</li> <li>40.0 全 字 ( 1.0~ 40.5)</li> </ul> |
| 行数(U)<br>字間(J) | 40                                                                             |
| 行間(G)          |                                                                                |
| - 用紙設定 -       |                                                                                |
| 用紙(E)          | A4 単票・縦方向     用紙(E)       見開き印刷(L)     -                                       |
| 袋とじ(W)         |                                                                                |
| <br>  マージン(余自  |                                                                                |
| 上端             | 30 <b>‡</b> mm ( 21∼ 119)                                                      |
| 下端             | 30 <b>↓</b> mm ( 18~ 119)                                                      |
| 左端             | 30 <b>↓</b> mm ( 5~ 32)                                                        |
| 右端             | 30 🛊 mm ( 5~ 32) ブリンタ名:<br>RICOH Class Driver (1 コピー)                          |
| 呼出(N)          | 登録(X)         記憶(V)         E印刷(P)         OK         キャンセル         ヘルプ(H)     |

 $\downarrow$ 

|                                                                                                    | 文書スタ                                    | 1.ll                                                                                                    | × |
|----------------------------------------------------------------------------------------------------|-----------------------------------------|----------------------------------------------------------------------------------------------------|---|
| スタイル フォント ページ/ヘッダ・フッタ                                                                                                    | 体裁   行番号表示                              | ページ飾り                                                                                                    |   |
| 和文フォント(W)<br>「DUS平成明朝/本W3<br>下KaiTi<br>「Malgun Gothic<br>「Merrosoft JhengHei<br>「Microsoft JhengHei<br>「Microsoft YaHei<br>「Microsoft YaHei<br>「MingLiU HKSCS<br>「MingLiU HKSCS<br>「MingLiU HKSCS<br>「MingLiU HKSCS<br>「MingLiU HKSCS<br>「MingLiU HKSCS<br>「MingLiU Contact<br>「MingLiU Contact<br>」<br>「MingLiU Contact<br>」<br>「MingLiU Contact<br>」<br>「MingLiU Contact<br>」<br>「MingLiU Contact<br>」<br>「MingLiU Contact<br>」<br>「MingLiU Contact<br>」<br>「<br>」<br>」<br>「<br>」<br>」<br>」<br>」<br>」<br>」<br>」<br>」<br>」<br>」 | <b>陸<br/>経年</b><br>斜体<br>太子<br>太子<br>斜体 | 文文フォント(O)<br>TOEgoe UI Symbol<br>TShonar Bangla<br>TShowcard Gothic<br>TShoruti<br>TSimplified Arabic<br>TSimplified Arabic Fixed<br>TSimplified Arabic Fixed<br>TSombol<br>TStencil Std<br>TSymbol<br>TSymbol<br>Tekton Pro Cond<br>Tekton Pro Cond<br>Tekton Pro Ext |   |
|                                                                                                    | 数<br>  和文フォント                           | Trempus Sans ITC<br>Times New Roman<br>文字フォント<br>)和文(C) ④ 欧文(D)                                                                                                    |   |
| ( 5.0~ 50.0)<br>拡大率: 縦(A) 100 ♥ %<br>横(B) 100 ♥ %<br>( 50~200)                                                                                                    | かなカ                                     | ナ漢字 123 Alphabet                                                                                                    |   |
|                                                                                                    | ED版1(P)                                 | OK キャンセル ヘルプ(H                                                                                                    |   |

3. フォントと文字サイズを変更したら、[記憶]をクリックします。

 $\downarrow$ 

4. 確認のメッセージが表示されるので、[はい]をクリックし、[文書スタイル] ダイア ログボックスを [OK] をクリックして閉じます。次回から一太郎を起動すると、記憶さ せた文書スタイルで開くようになります。

|                                                                                   |                                                                                           | 文書スタイル                                                                                                    |        |
|-----------------------------------------------------------------------------------|-------------------------------------------------------------------------------------------|----------------------------------------------------------------------------------------------------|--------|
| スタイル                                                                              | フォント                                                                                      | ページ/ヘッダ・フッタ 体裁 行番号表示 ページ飾り                                                                                                    |        |
| 和文フォン                                                                             | /ト(₩)                                                                                     | 欧文フォント(0)                                                                                                    |        |
| 中JS平方<br>中KaiTi<br>中Maleur<br>中Micros<br>中Micros<br>中Micros<br>中Micros<br>中Micros | 成明朝(本w<br>n Gothic<br>o UI<br>coft Jheng)<br>coft Jhengl<br>coft YaHei<br>coft YaHei<br>U | /3<br>料体<br>太字<br>Hei<br>Hei UI<br>UI<br>UI<br>UI<br>UI<br>UI<br>(1)<br>(1)<br>(1)<br>(1)<br>(1)<br>(1)<br>(1)<br>(1)                                                                                                    | 斜体     |
| ∎ MingLi<br>■ MingLi                                                              | U_HKSOS-                                                                                  | -Fyte 一大郎 ×                                                                                                    |        |
| TMingLi                                                                           | U-ExtB                                                                                    |                                                                                                    |        |
| TMS P<br>TMS UI<br>TMS ゴ<br>TMS 単<br>かなフォン                                        | 明朝<br>Gothic<br>シック<br>朝<br>ト(K)                                                          | 1はいのなどをついたはないます。     記憶した内容は次に新規作成する文書から有効になります。     よろしいですか?     しいいえ(N)     しいいえ(N)     しいいろ(N)     しいいろ(N)     しいいろ(N)     しいいろ(N)     しいののののののののののののののののののののののののののののののののの |        |
| /3/&//3//<br>€n寸つ                                                                 | 1 (157<br>147)k                                                                           |                                                                                                    |        |
| 14202                                                                             | az (                                                                                      |                                                                                                    |        |
| 文字サイ:<br>拡大率:                                                                     | ズ(Z) [1<br>(<br>縦(A) [1                                                                   | 15.0 V P<br>5.0~ 50.0)<br>100 V % かた力ナ漢字 123 A Inhabet                                                                                                    |        |
|                                                                                   | 横(B) [1<br>(                                                                              | 100 ▼ %<br>50~200)                                                                                                    |        |
| 呼出(N)                                                                             | . 登録                                                                                      | 秋X) 記憶(V) ED刷(P) OK キャンセル                                                                                                    | ヘルプ(H) |